# MANUAL DE INSCRIPCIÓN POSGRADO PRIMAVERA 2021

INSPIRANDO TU MEJOR VERSIÓN

**UDEM** 

1. Ingresa al Portal UDEM, portal.udem.edu, con tu "Usuario" y "Pin", y da clic al botón "Entrar".

#### **Portal UDEM**

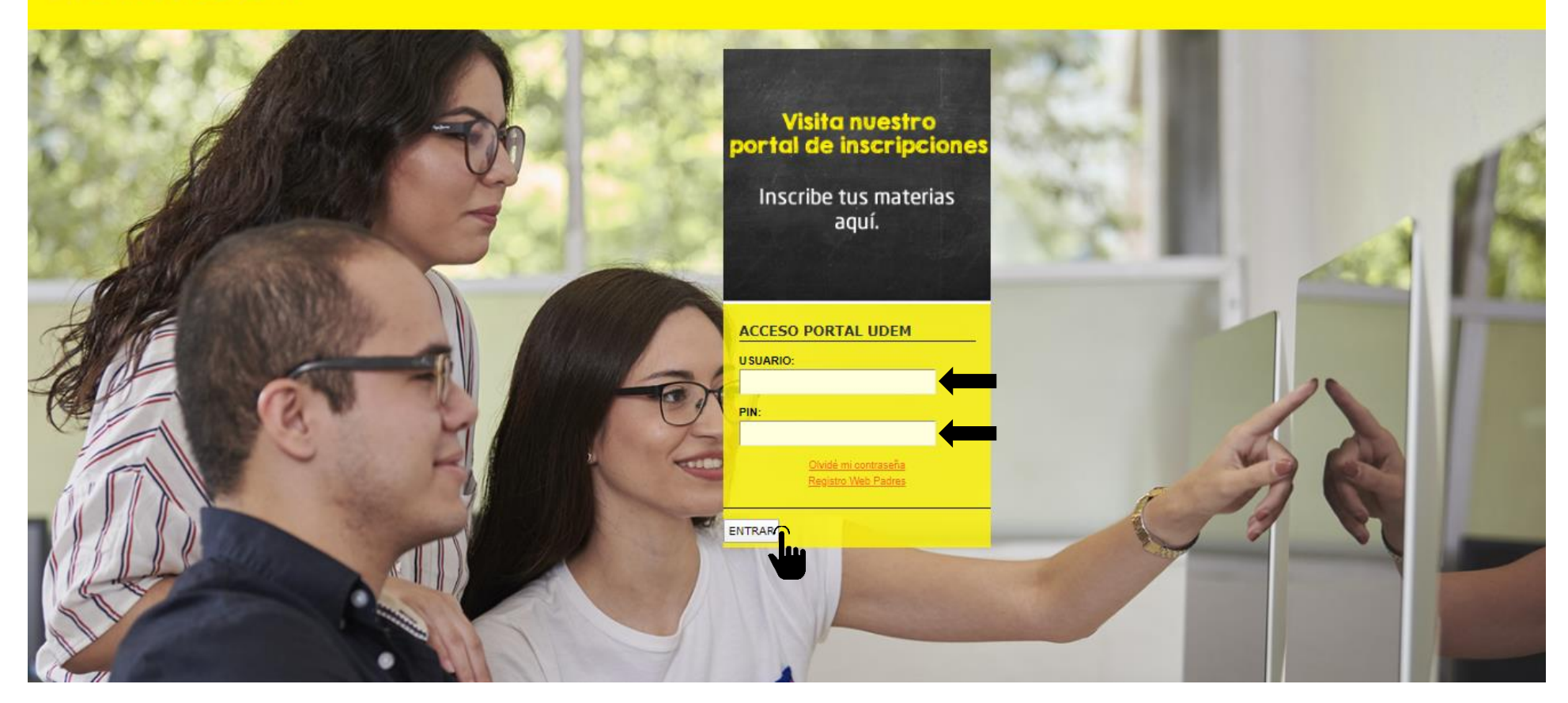

## 2. Selecciona la pestaña "Servicios" y da clic al botón "INSCRÍBETE AQUÍ".

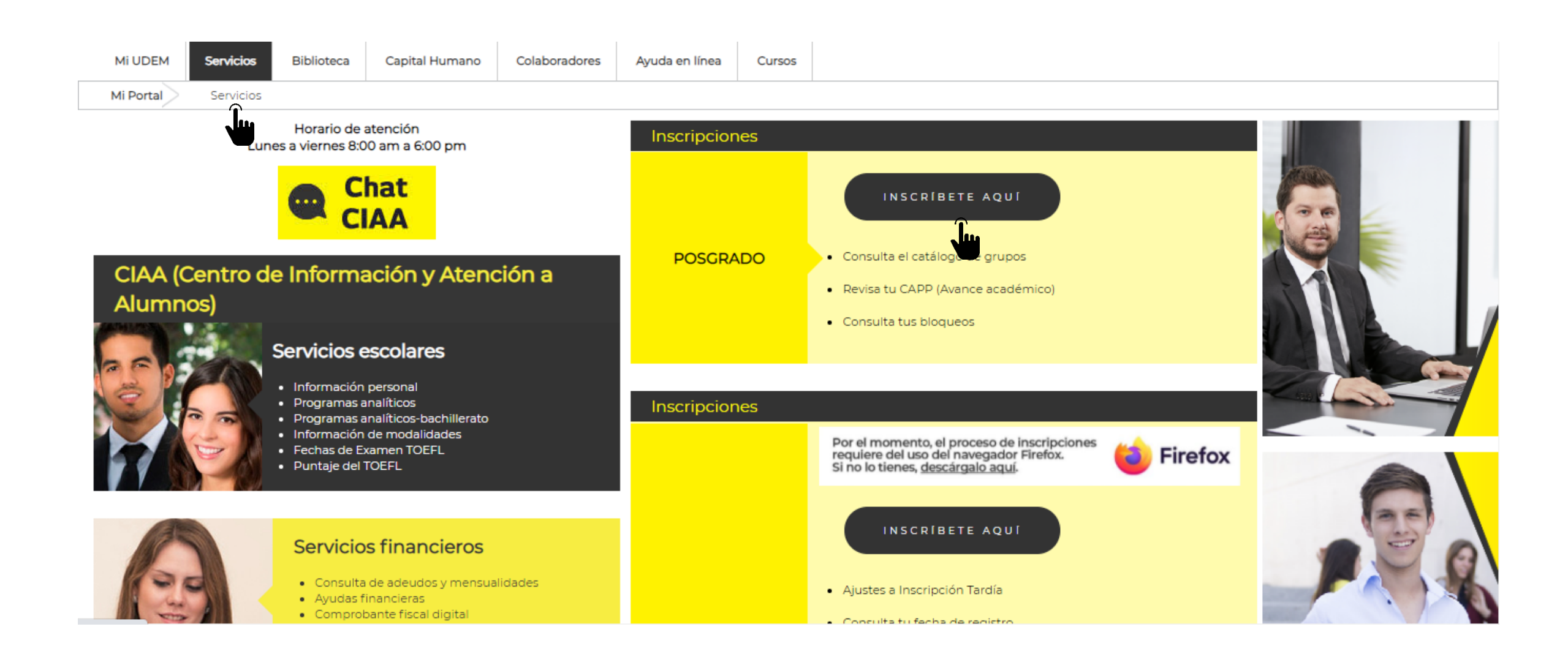

#### 3. Al ingresar al DASH, lee y acepta el Aviso de Privacidad

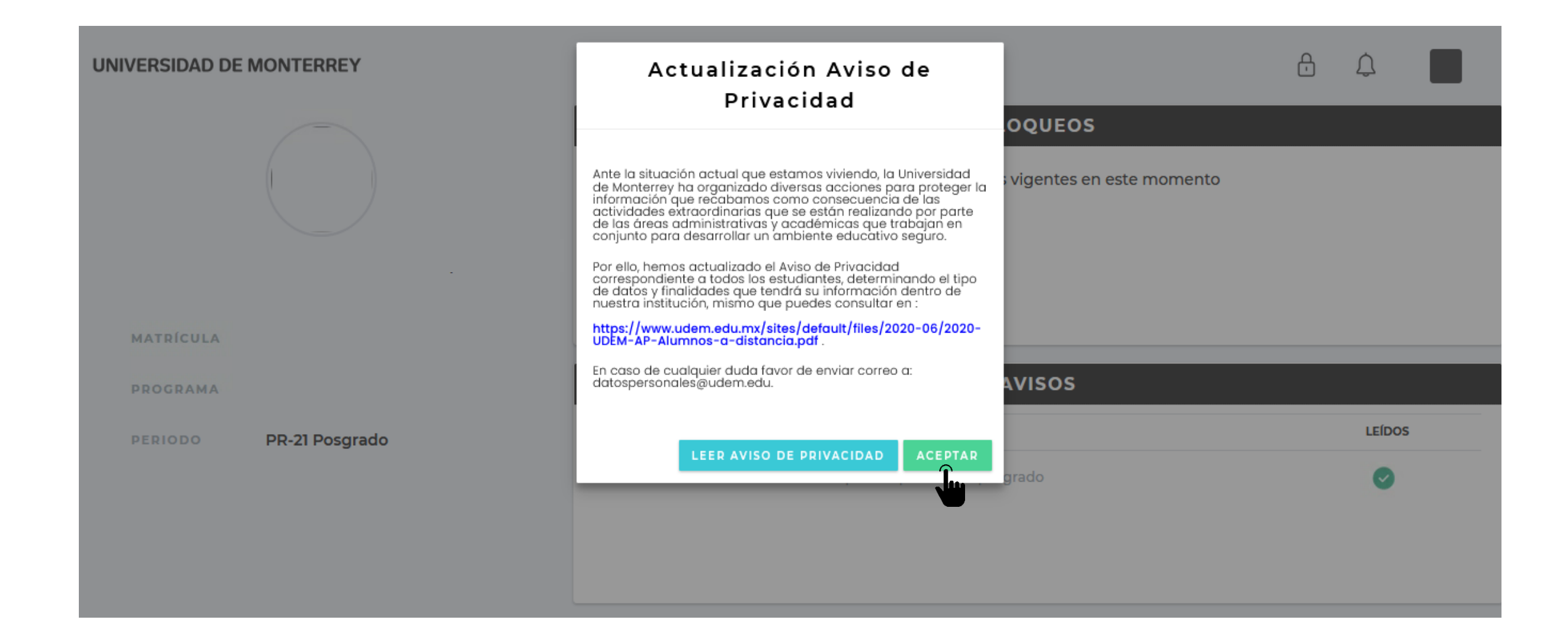

## 4. Consulta si tienes bloqueos activos y avisos pendientes de leer.

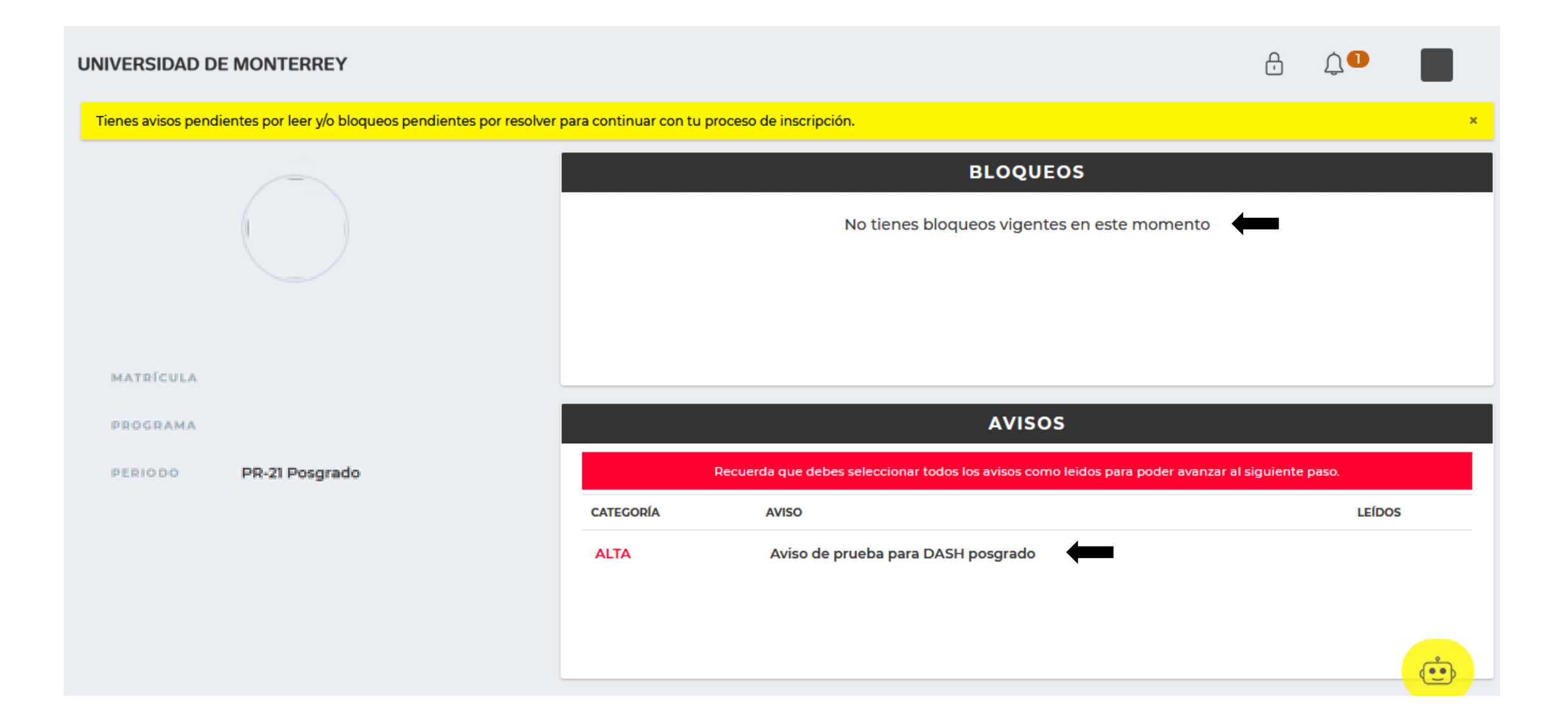

## 5. Lee y marca la casilla "Confirmo haber leído el aviso completo" de cada aviso disponible.

| INIVERSIDAD DE MONTI           | ERREY                                    | A                         | viso                          |                          | ð | Û <b>D</b> |   |
|--------------------------------|------------------------------------------|---------------------------|-------------------------------|--------------------------|---|------------|---|
| Tienes avisos pendientes por l | eer y/o bloqueos pendientes por resolver |                           |                               |                          |   |            | × |
|                                |                                          | Aviso de prueba           |                               |                          |   |            |   |
|                                |                                          | Confirmo haber leído el a | VISO                          | vigentes en este momento |   |            |   |
|                                |                                          | _                         |                               |                          |   |            |   |
|                                |                                          |                           |                               | AVISOS                   |   |            |   |
|                                | PR-21 Posgrado                           | Recue                     |                               |                          |   |            |   |
|                                |                                          | CATEGORÍA                 | AVISO                         |                          |   | LEÍDOS     |   |
|                                |                                          | ALTA                      | Aviso de prueba para DASH pos | grado                    |   |            |   |
|                                |                                          |                           |                               |                          |   |            |   |
|                                |                                          |                           |                               |                          |   |            | ė |

## 6. Después de leer todos los avisos, presiona "CONTINUAR" para seguir con el proceso de inscripción.

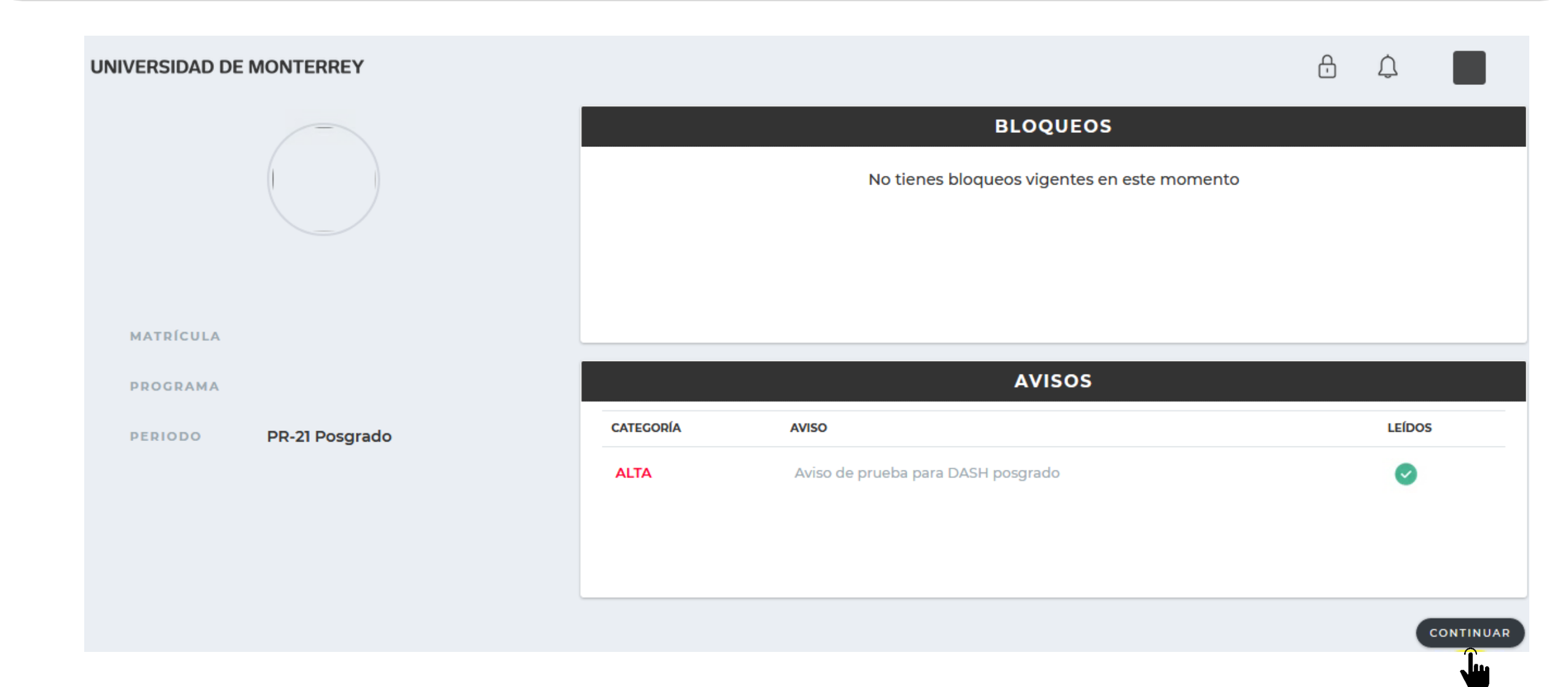

Si tienes alguna duda durante el proceso, puedes apoyarte con el chatbot que está disponible en la esquina inferior derecha de tu pantalla.

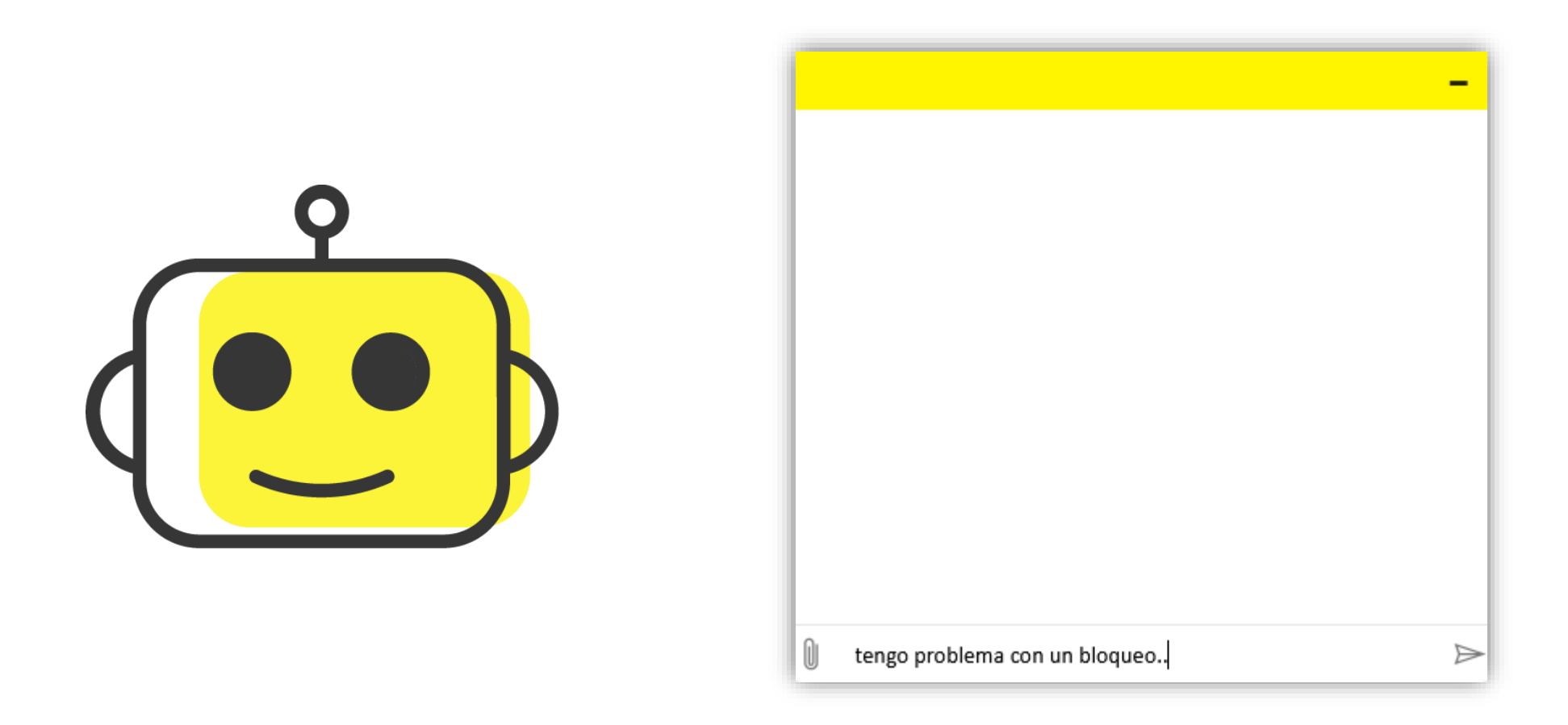

7. Para comenzar con el proceso, da clic al botón "INGRESAR" del paso 1 "Selecciona tus materias".

| UNIVERSIDAD DE MONTERRE | EY Pro                                                | ceso de Inscripc          | ión                                          | <b>₿</b> \$ |  |
|-------------------------|-------------------------------------------------------|---------------------------|----------------------------------------------|-------------|--|
|                         |                                                       |                           | \$                                           |             |  |
|                         | 1-Selecciona tus materias                             | _                         | 2-Realiza tu pago                            |             |  |
|                         | Disponible a partir del:<br><b>01 de mayo de 2020</b> |                           | INGRESAR                                     |             |  |
|                         |                                                       |                           | SIMULADOR                                    |             |  |
|                         |                                                       |                           |                                              |             |  |
|                         |                                                       |                           | Ê                                            |             |  |
|                         | 3-Descarga tu Horario                                 | 4-Nos interesa tu opinión | 5-Revisa tu estatus y concluye<br>tu proceso |             |  |
|                         | INGRESAR                                              | INGRESAR                  | INGRESAR                                     |             |  |

8. Elige una modalidad y da clic al botón "ACEPTAR" que le corresponde. Solo puedes elegir una y los CRN que registrarás dependerán de la misma.

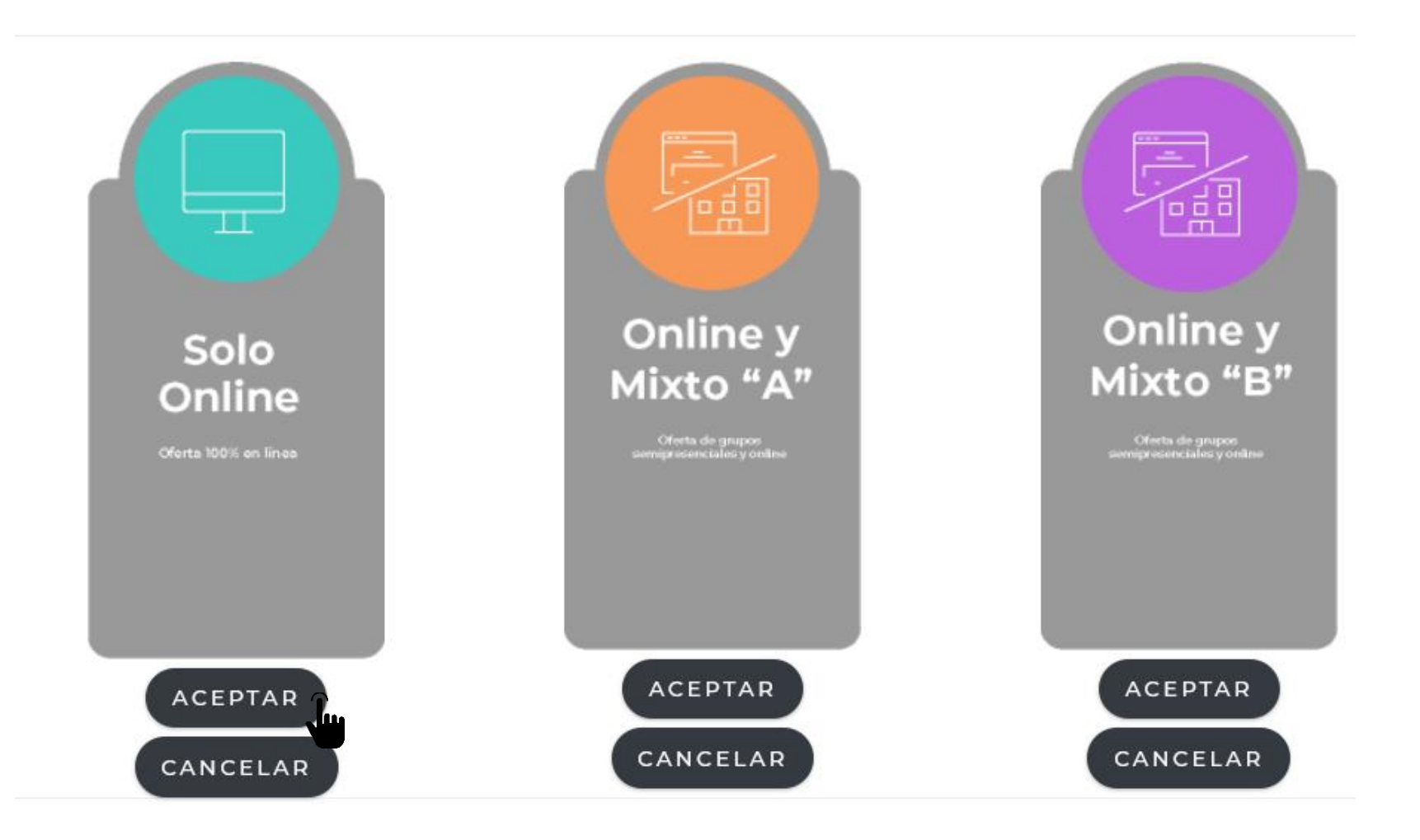

9. Al elegir la modalidad mixta "A" o "B" podrás visualizar sus CRN así como los CRN de las modalidades online y presencial.

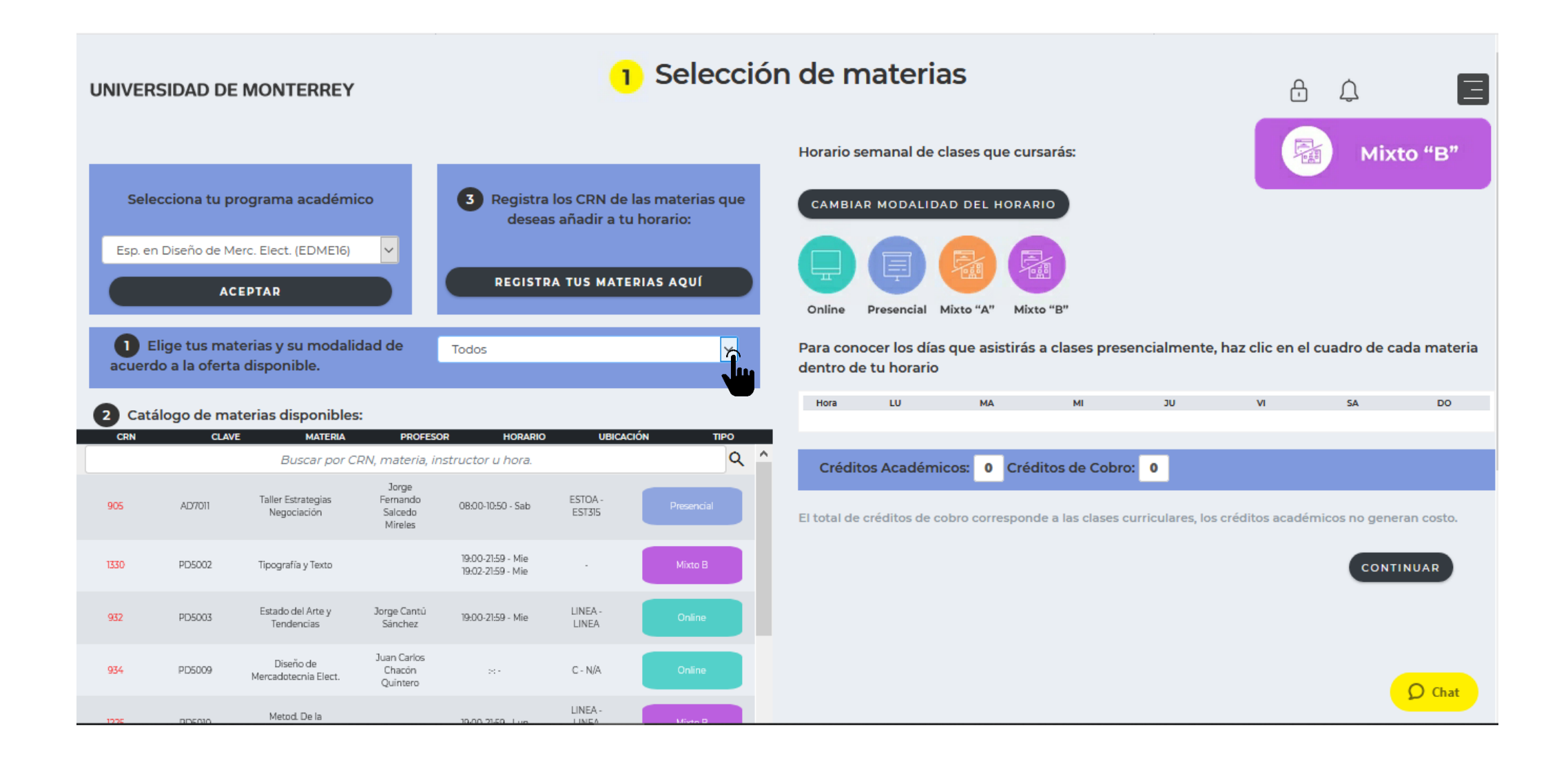

### 10. Si deseas cambiar de modalidad, da clic al botón "CAMBIAR MODALIDAD DEL HORARIO".

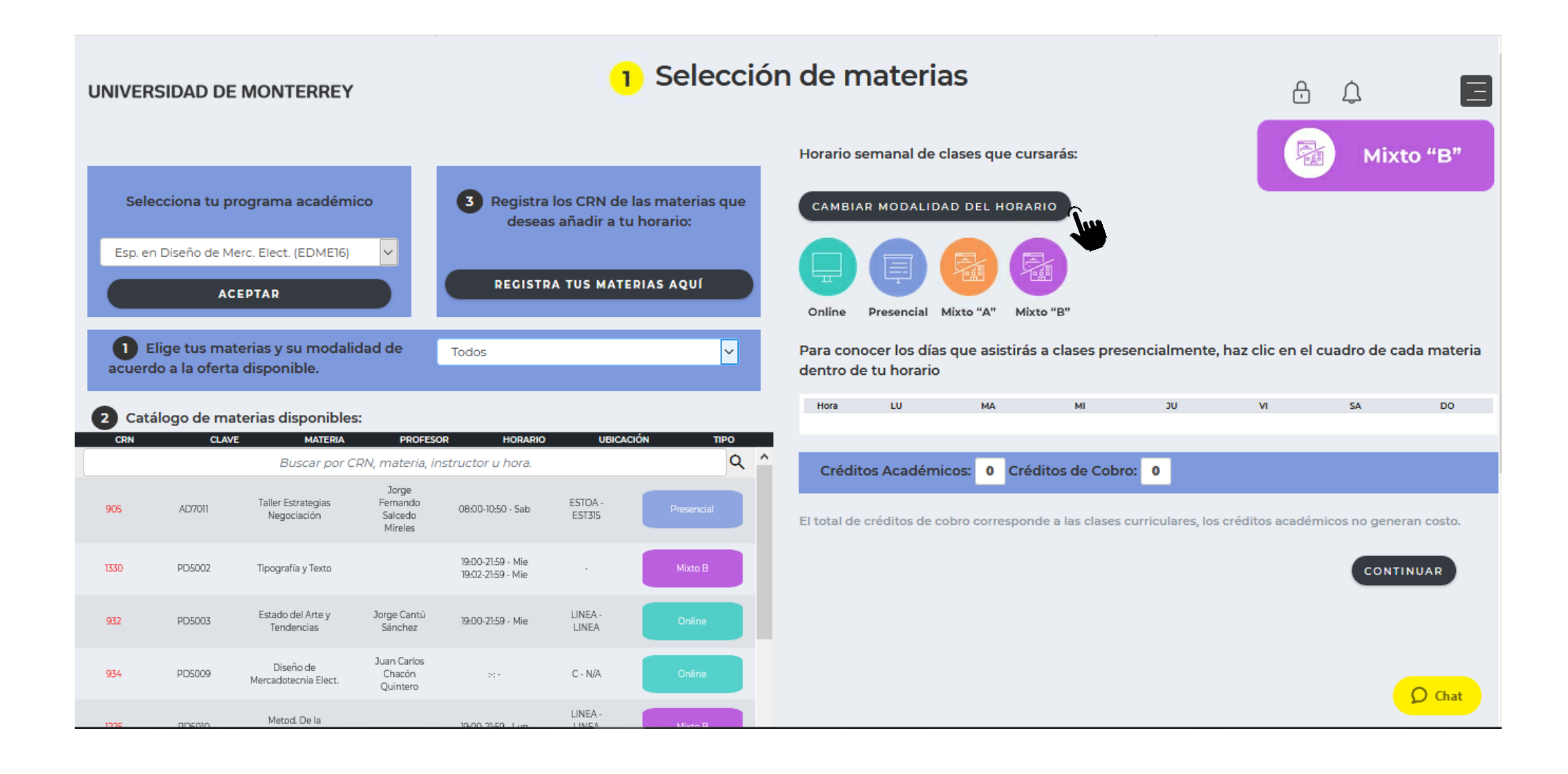

11. Da clic al botón "REGISTRA TUS MATERIAS AQUÍ" para que captures los CRN de las materias que deseas cursar.

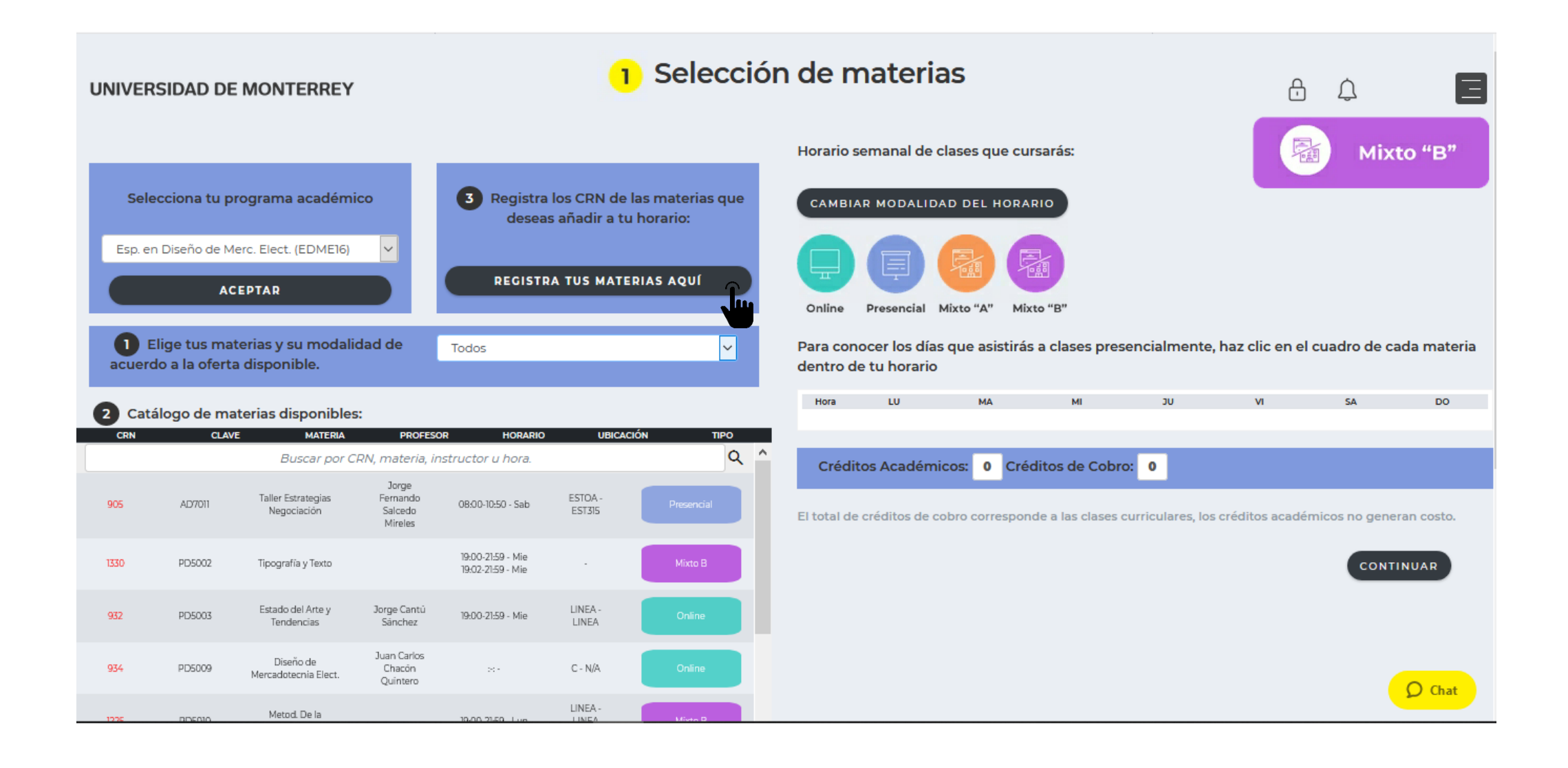

## 12. Ingresa los CRN de tus materias y da clic al botón "SUBMIT CHANGES".

RETURN TO MENU SITE MAP HELP EXIT

#### Añadir / Borrar Clases:

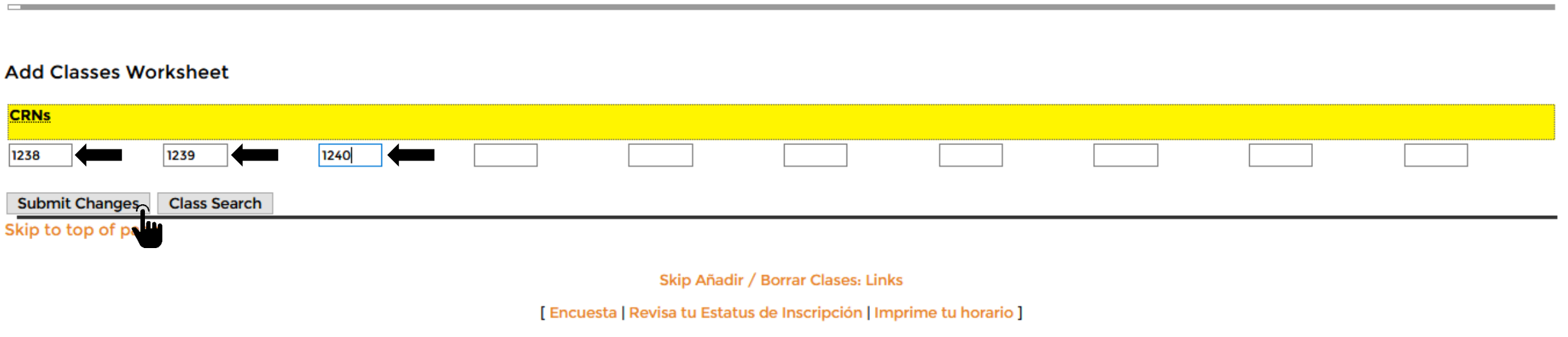

RELEASE: 8.4

© 2020 Ellucian Company L.P. and its affiliates.

13. Verifica que tus materias sean las correctas y da clic al botón "Regresar al portal de inscripción DASH". Si marca algún error, deberás elegir otra materia o bien, escribe al Chat del CIAA para que te apoyen.

RETURN TO MENU SITE MAP HELP EXIT

#### Añadir / Borrar Clases:

PR-21 Posgrado 17/11/20 12:55 pm

#### **Current Schedule**

| Status                         | Action | CRN  | Subj | Crse | Sec | Level    | Cred  | Grade Mode                | Title                           |     | -                 |             |
|--------------------------------|--------|------|------|------|-----|----------|-------|---------------------------|---------------------------------|-----|-------------------|-------------|
| Registrado **Web** on 17/11/20 | None v | 932  | PD   | 5003 | 01  | Posgrado | 6.000 | Calificación del 0 al 100 | Estado del Arte y Tendencias    | WED | 07:00 pm-09:59 pm | 06/01-20/04 |
| Registrado **Web** on 17/11/20 | None 🗸 | 1225 | PD   | 5010 | 02B | Posgrado | 6.000 | Calificación del 0 al 100 | Metodología de la Investigación | MON | 07:00 pm-09:59 pm | 06/01-15/01 |

Total Credit Hours: 12.000Billing Hours:12.000Minimum Hours:0.000Maximum Hours:20.000Date:17/11/20 12:55 pm

#### Add Classes Worksheet

| CRNs               |                 |             |  |  |  |  |
|--------------------|-----------------|-------------|--|--|--|--|
|                    |                 |             |  |  |  |  |
| Submit Changes     | Class Search    |             |  |  |  |  |
| Regresar al p      | ortal de inscri | ipción DASH |  |  |  |  |
| Skip to top of pag | ē               |             |  |  |  |  |

14. Al regresar al DASH, revisa que tus materias aparezcan correctamente en los horarios y días seleccionados.

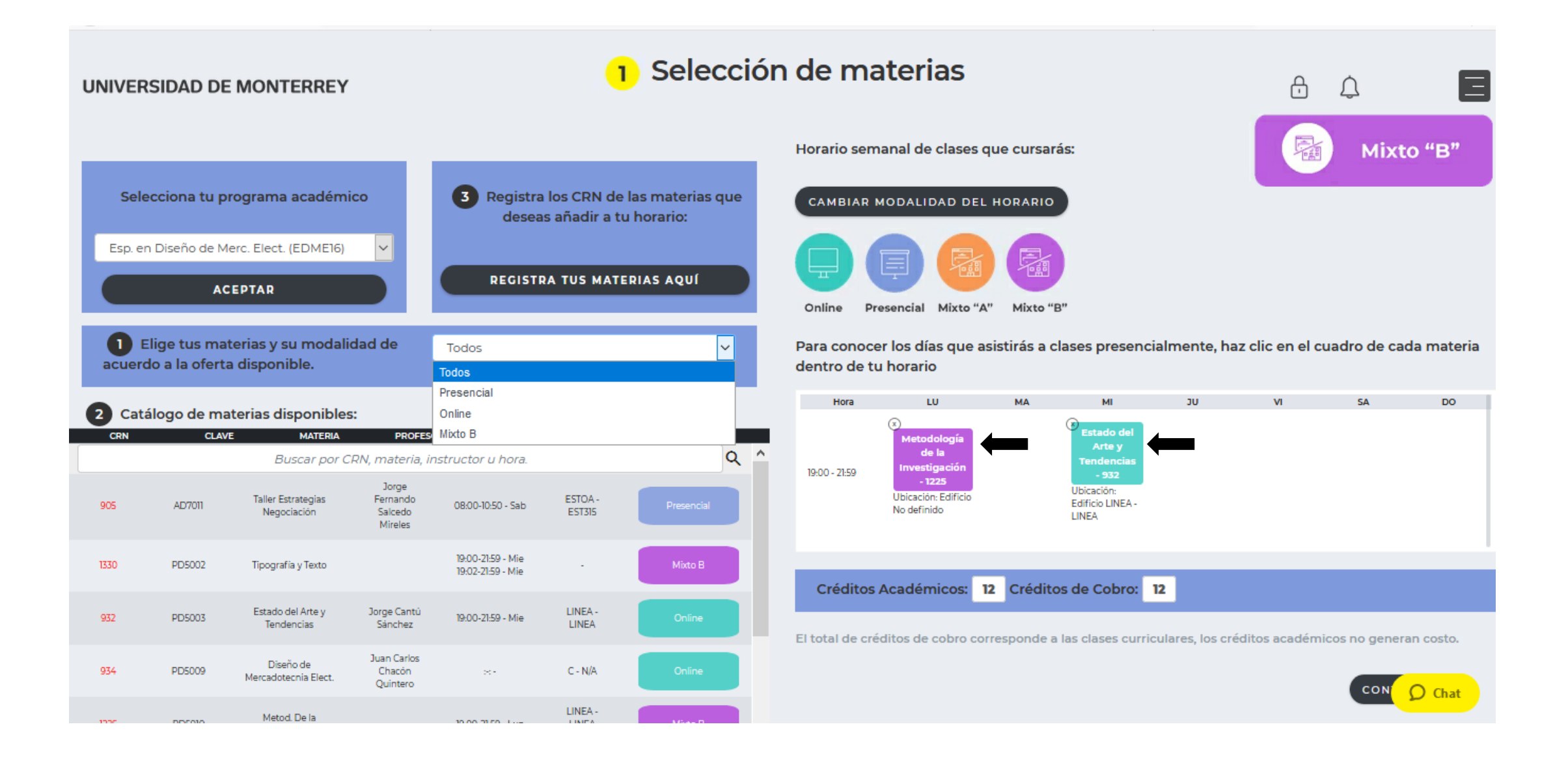

15. Si deseas eliminar alguna materia, presiona la "x" y confirma que la quieres dar de baja. Una vez que tu horario esté listo, da clic al botón "CONTINUAR".

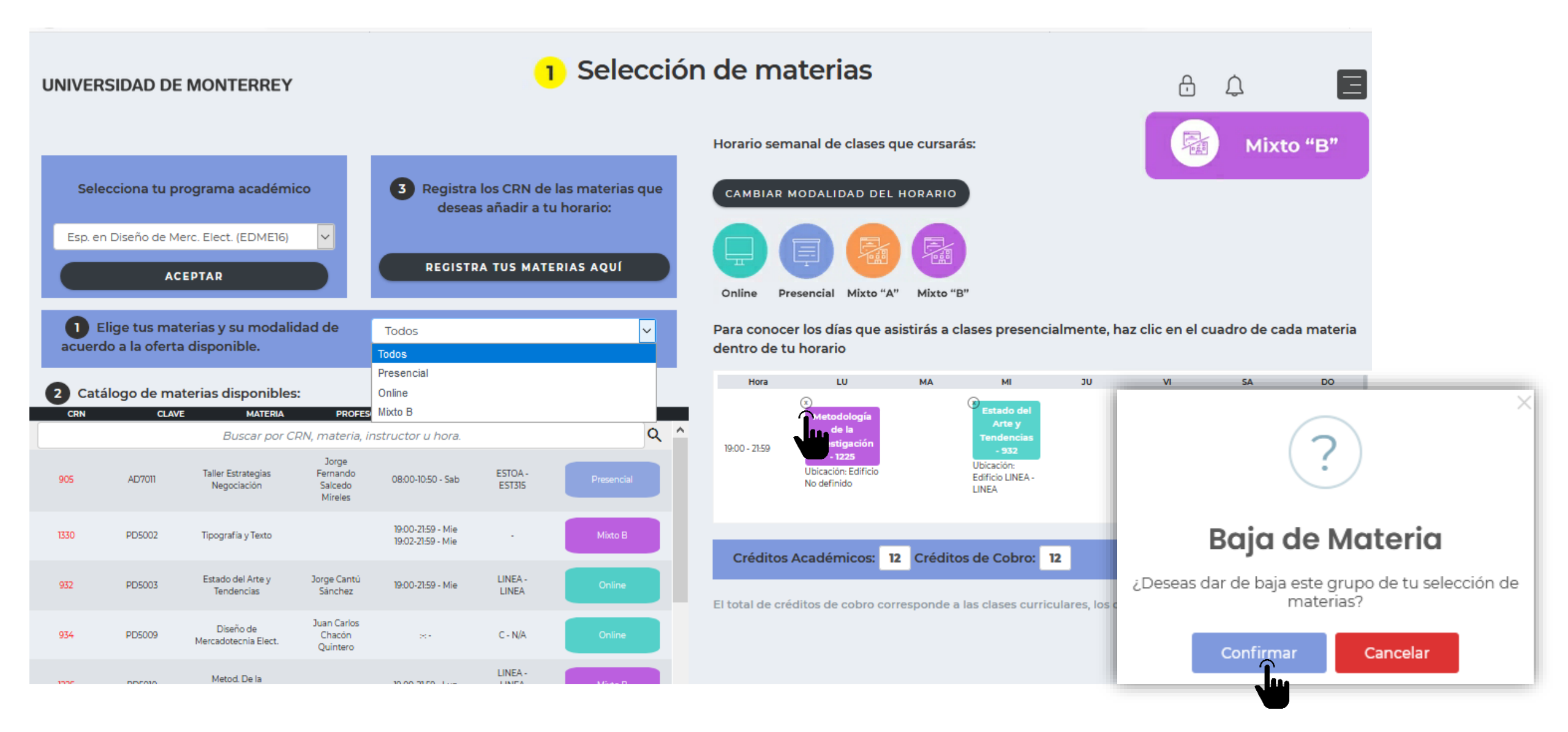

16. Da clic al botón "INGRESAR" del paso 2 "Realiza tu pago".

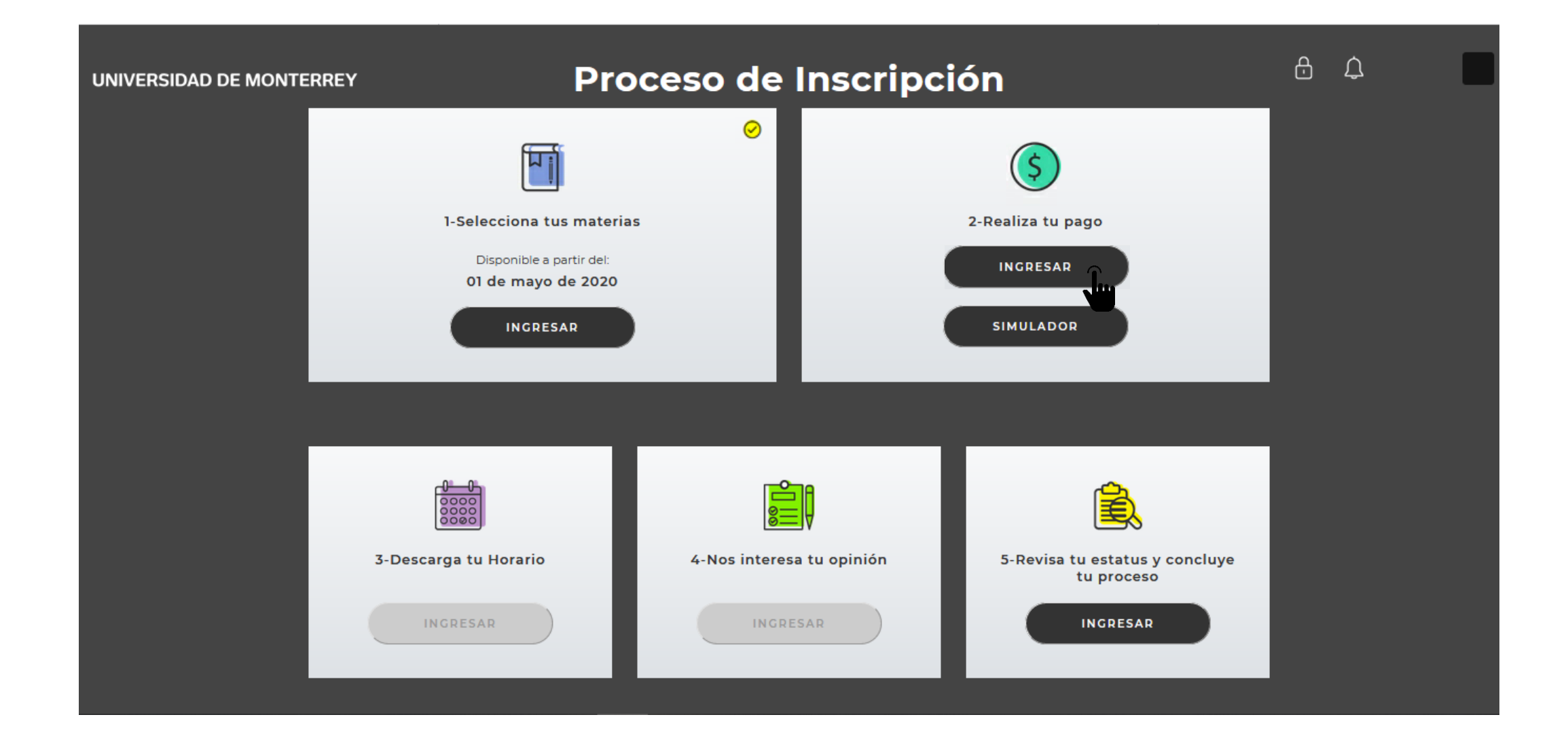

Para realizar tu pago correctamente, utiliza el navegador Firefox. Puedes descargarlo en la página www.mozilla.org

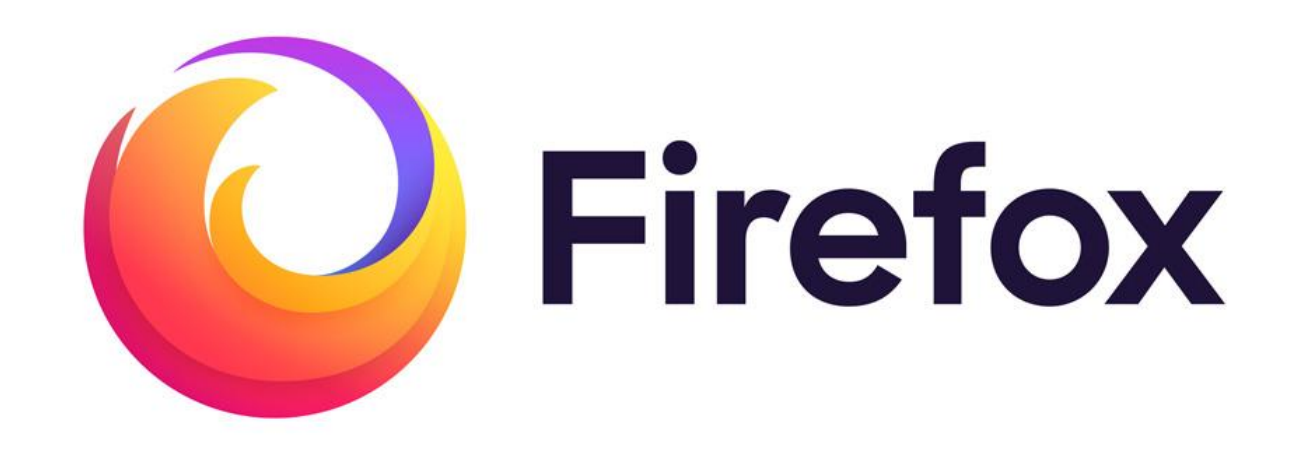

17. Elige el método de pago: con tarjeta o en el banco.

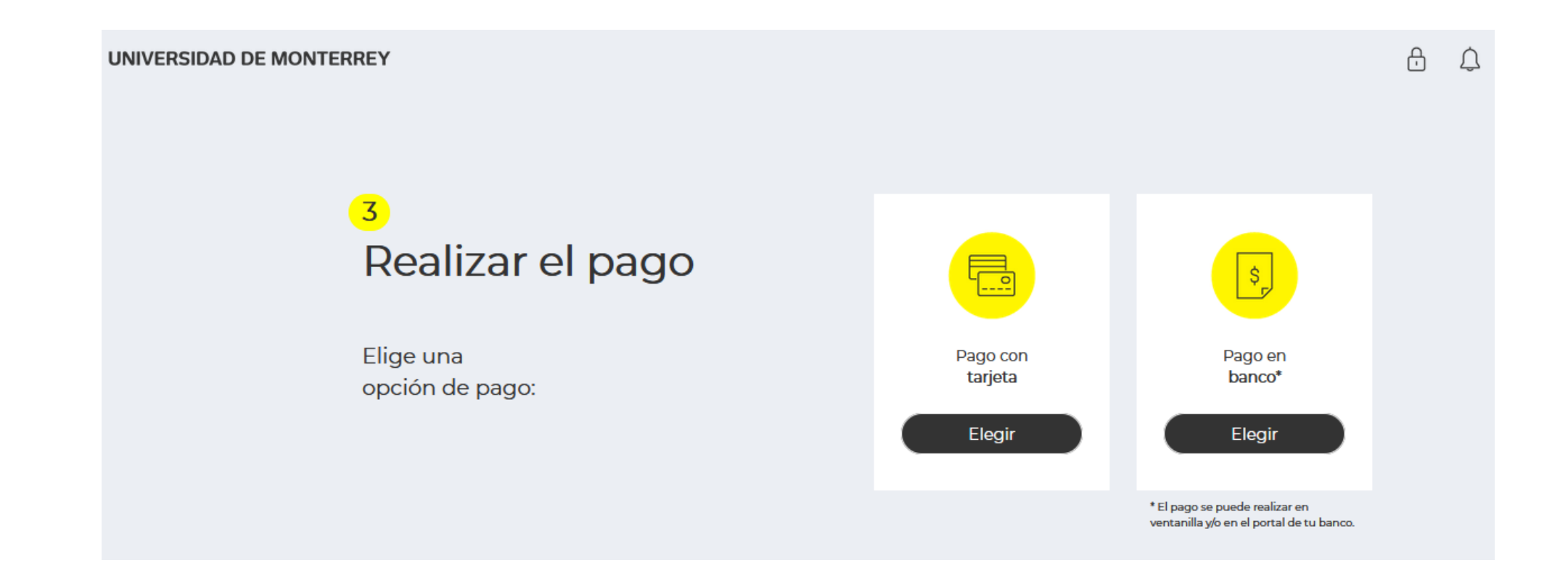

18. Si elegiste que lo harás en el banco, selecciona una opción de pago y da clic al botón "Confirmar" del mensaje que te aparecerá.

#### UNIVERSIDAD DE MONTERREY

UDEM

θû

CONTINUAR

**O** Chat

CONCEPTO MONTO BECA TOTAL Paso 1 Colegiatura Posgrado \$27,630.00 \$ 0.00 \$27,630.00 Selecciona una opción de pago: Colegiatura Posgrado \$ 3,060.00 \$ 0.00 \$ 3,060.00 Contado \$58,320.00 \$10,230.00 \$10,230.00 Documento \$ 0.00 colegiatura Posgrado 50% Inscripción + 3 Parcialidades \$30,690.00  $\mathbf{\hat{}}$ \$10,230.00 \$ 0.00 \$10,230.00 Documento colegiatura Posgrado 25% Inscripción + 3 Parcialidades 15,345.00 \$10,230.00 \$ 0.00 \$10,230.00 Documento colegiatura Posgrado TOTAL \$ 61,380.00 Regresar Confirmación de opción de pago х ¿Estás seguro de tu selección? **INSPIRANDO TU MEJOR VERSIO** Confirmar Cancelar

50% Inscripción + 3 Parcialidades

19. Imprime la ficha y acude al banco que desees para realizar el pago.

## Realizar pago en banco

Es INDISPENSABLE añadir o actualizar los datos fiscales en este momento para poder recibir tu factura. Puedes omitir este paso si no

| de \$45,721.00 |
|----------------|
|                |
|                |
| NO. EMPRESA    |
| 03800          |
| NO. EMPRESA    |
| 749            |
| CONVENIO CIE   |
| 875198         |
| NO. EMPRESA    |
| 1528           |
|                |
|                |
|                |

20. Si elegiste pago con tarjeta y ésta será de crédito, selecciona la opción de pago que prefieres y posteriormente, confirma si deseas o no diferir el pago inicial a meses sin intereses.

#### UNIVERSIDAD DE MONTERREY

UDEM

ß Д

**O** Chat

#### CONCEPTO MONTO BECA TOTAL Paso 1 Colegiatura Posgrado \$27,630.00 \$ 0.00 \$27,630.00 Selecciona una opción de pago: Colegiatura Posgrado \$ 3.060.00 \$ 0.00 \$ 3.060.00 Contado \$58,320.00 Documento \$10,230.00 \$ 0.00 \$10,230.00 colegiatura Posgrado 50% Inscripción + 3 Parcialidades \$30,690.00 \$10,230.00 \$ 0.00 \$10,230.00 Documento colegiatura Posgrado \$15.345.00 25% Inscripción + 3 Parcialidades Documento \$10,230.00 \$ 0.00 \$10,230.00 colegiatura Posgrado TOTAL \$61,380.00 Regresar Confirmación de opción de pago 36 ¿Deseas que tu pago inicial sea a 6 meses sin intereses con tarjeta de crédito\*? \* Excepto American Express, Citibanamex y BBVA. CONTINUAR ¿Estás seguro de tu selección? **INSPIRANDO TU MEJOR VE** Cancelar Confirmar

50% Inscripción + 3 Parcialidades

21. Da clic al botón "Añadir tarjeta".

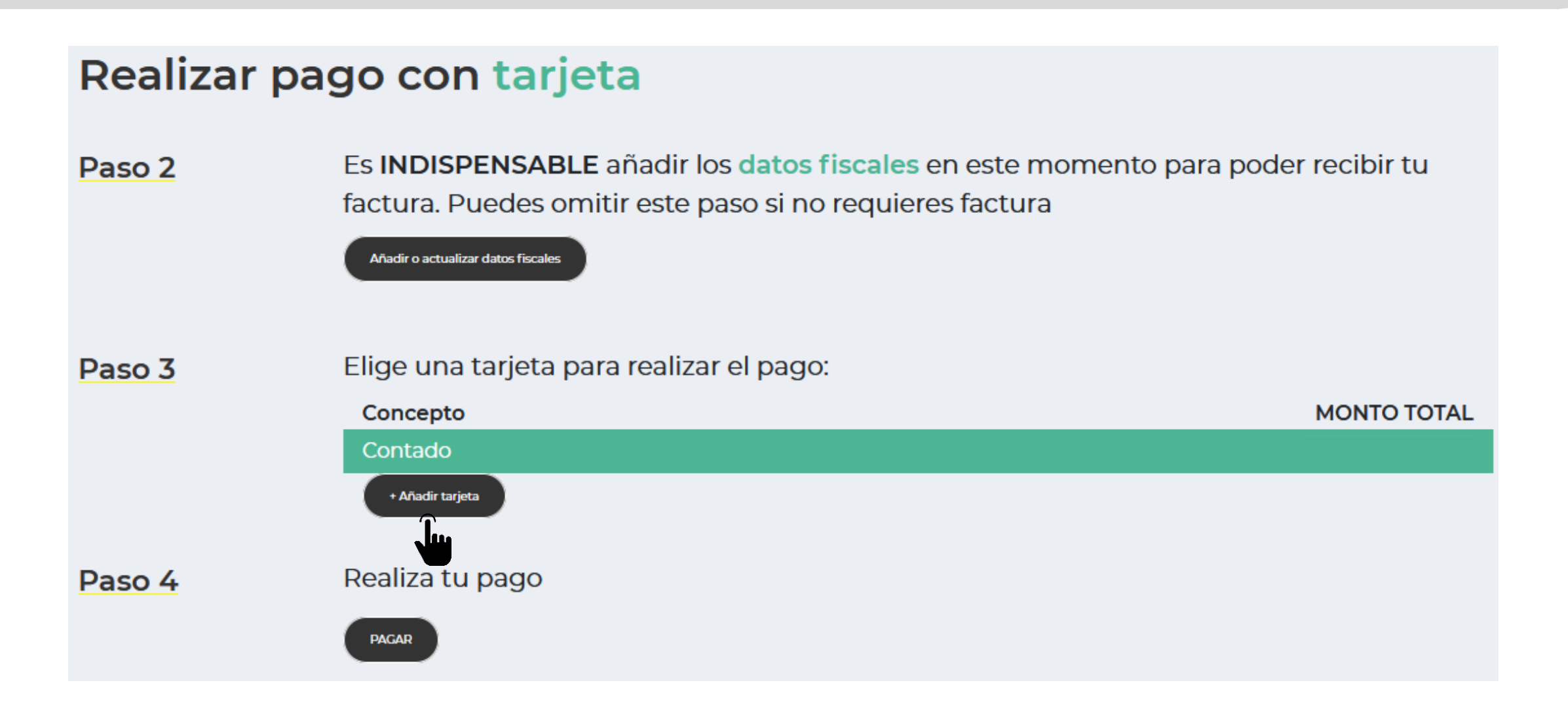

22. Ingresa los datos de la tarjeta, da clic al botón "Añadir tarjeta" y después, da clic al botón "Aceptar" del cuadro de diálogo que te apareció.

## Añadir tarjeta nueva

Ingresa la misma información que proporcionaste a tu banco:

| Número de tarjeta    |                                                  |                       | 2020                                 | $\sim$   | 11             | ~ |
|----------------------|--------------------------------------------------|-----------------------|--------------------------------------|----------|----------------|---|
| Nombre Tarjetahabier | nte                                              |                       | Apellido Tarjetaha                   | abiente  |                |   |
|                      |                                                  |                       |                                      |          |                |   |
| Mexico               |                                                  | ~                     | Nuevo León                           |          |                | ~ |
| Ciudad               |                                                  |                       | Municipio                            |          |                |   |
| Colonia              |                                                  |                       | Calle                                |          |                |   |
| No. Exterior         |                                                  |                       | Código postal                        |          |                |   |
| Teléfono             |                                                  |                       | E-mail                               |          |                |   |
|                      | La página en https://test.tra<br>La tarjeta se g | ansaccio<br>guardo co | npago.udem.edu.mx dic<br>rrectamente | Cancelar | Añadir Tarjeta |   |
|                      |                                                  |                       | A service                            | -        |                |   |

## 23. Selecciona la tarjeta que acabas de añadir, completa los datos pendientes y da clic al botón "PAGAR".

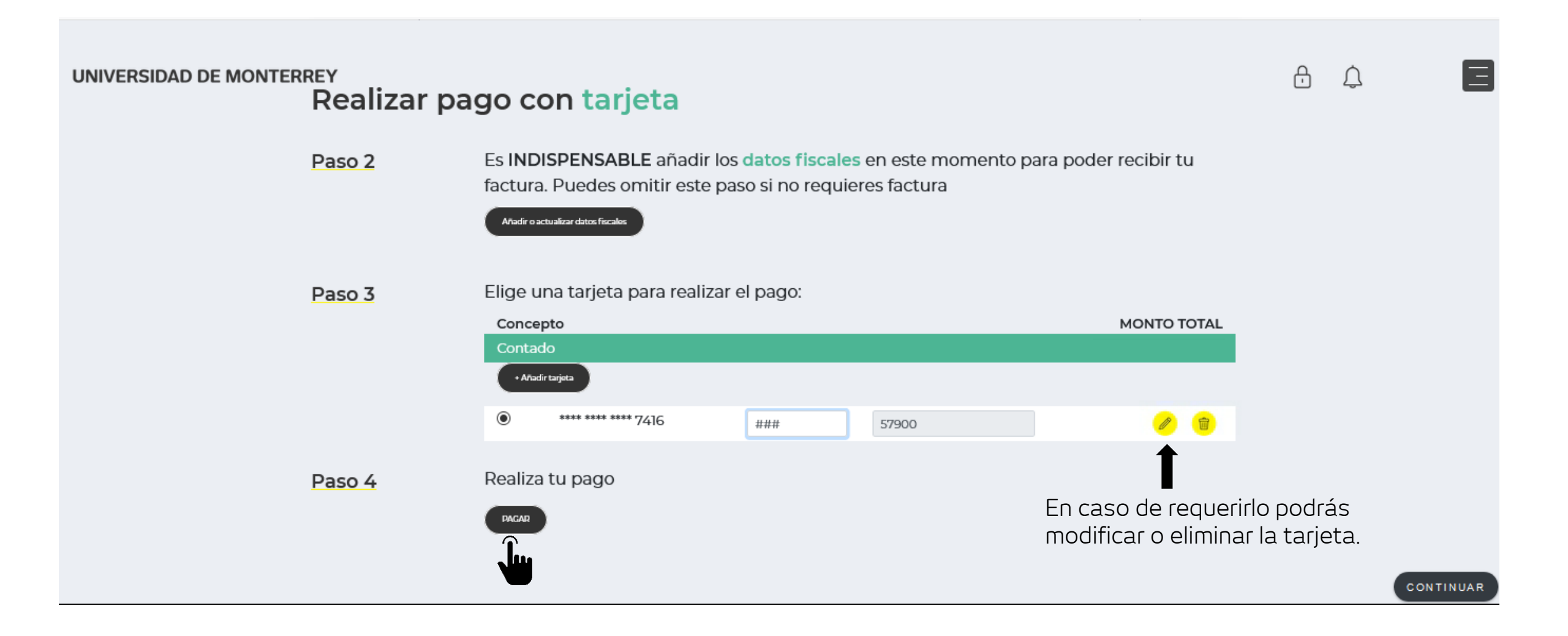

24. Una vez confirmado el pago, da clic al botón "CONTINUAR".

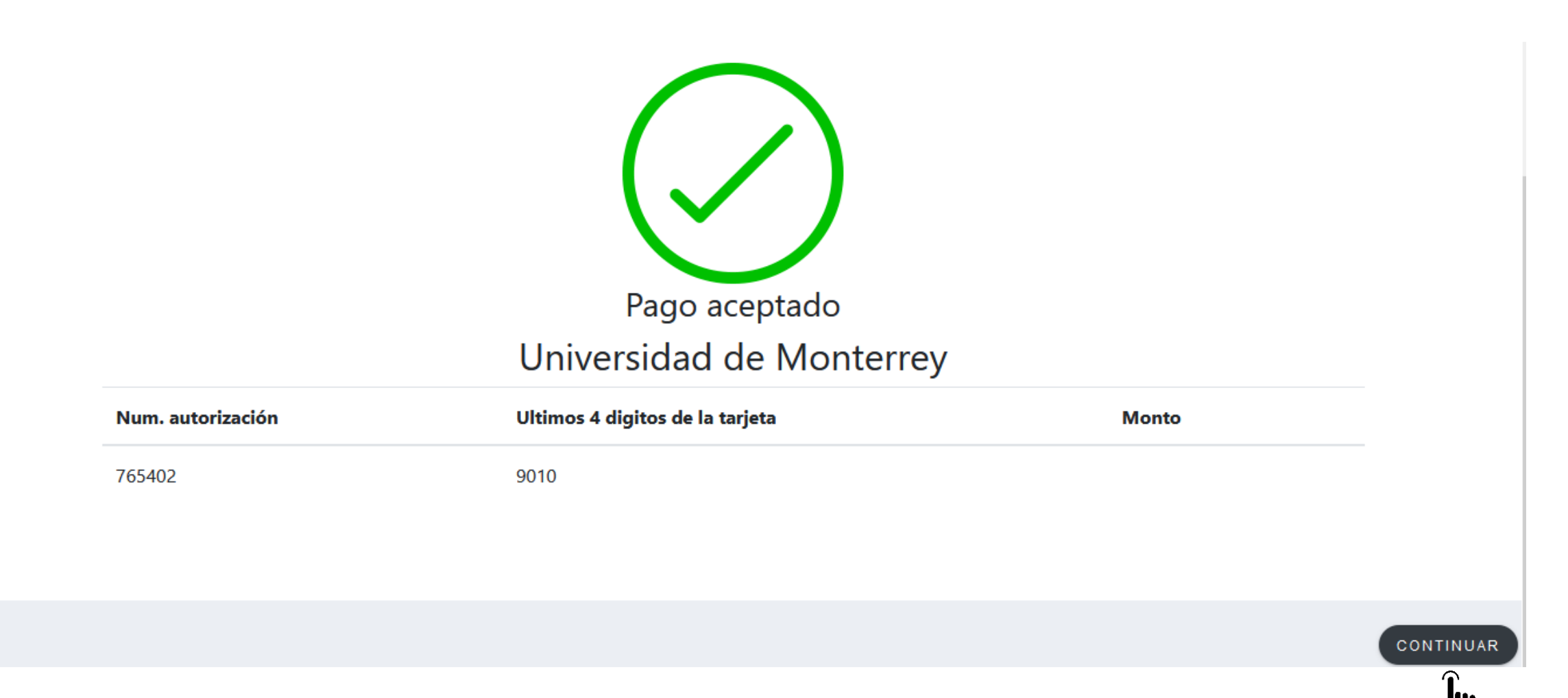

25. Da clic al botón "INGRESAR" del paso 3 "Descarga tu horario".

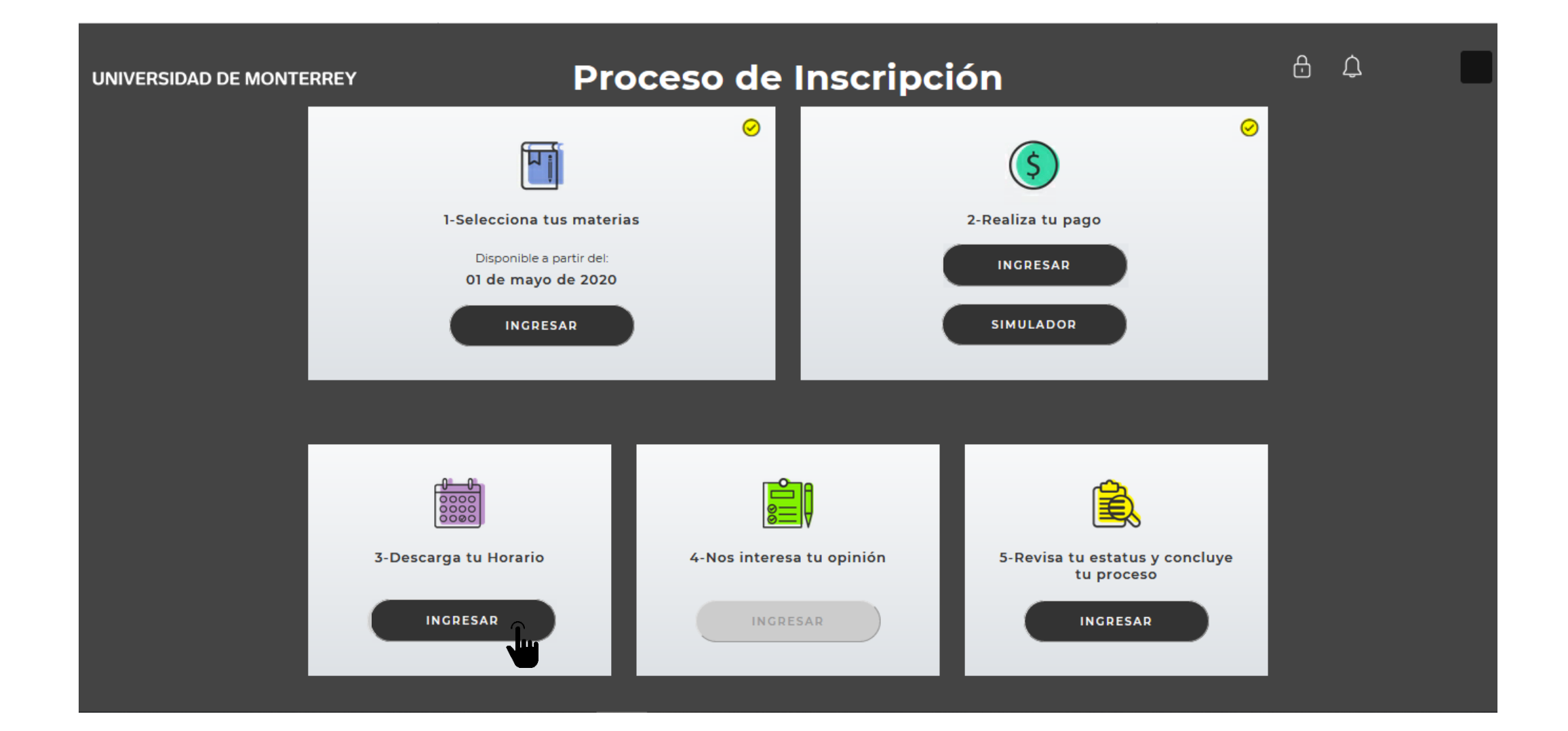

## 26. Visualiza tu horario semanal, da clic al botón "DESCARGAR" y después, al botón "CONTINUAR".

## 3

UNIVERSIDAD DE MONTERREY

Descarga tu horario

A continuación se muestra una visualización gráfica de tu horario semanal. ¿Deseas descargarlo?

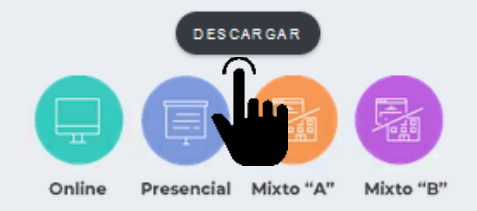

|                    | C1 4 8 5 8 |        |                                                                   |         |                                                     | ٺ لي    |         |
|--------------------|------------|--------|-------------------------------------------------------------------|---------|-----------------------------------------------------|---------|---------|
| HORARIO SEMANAL DE | CLASES     |        |                                                                   |         |                                                     |         |         |
| HORA               | LUNES      | MARTES | MIÉRCOLES                                                         | JUEVE\$ | VIERNES                                             | SÁ BADO | DOMINGO |
| 18:00              |            |        |                                                                   |         |                                                     |         |         |
|                    |            |        |                                                                   |         |                                                     |         |         |
| 19:00              |            |        | •                                                                 |         | Programa de Evaluación Final Maestria en            |         |         |
|                    |            |        | Competitividad Internacional<br>Ubicación: Edificio LINEA - LINEA |         | Administración I<br>Ubicación: Edificio No definido |         |         |
| 20:00              |            |        |                                                                   |         | CRN: 524                                            |         |         |
| 21:00              |            |        |                                                                   |         |                                                     |         |         |
|                    |            |        |                                                                   |         |                                                     |         |         |

CONTINUAR

27. Da clic al botón "INGRESAR" del paso 4 "Nos interesa tu opinión". La encuesta se abrirá en otra página. Deja abierta la página del DASH.

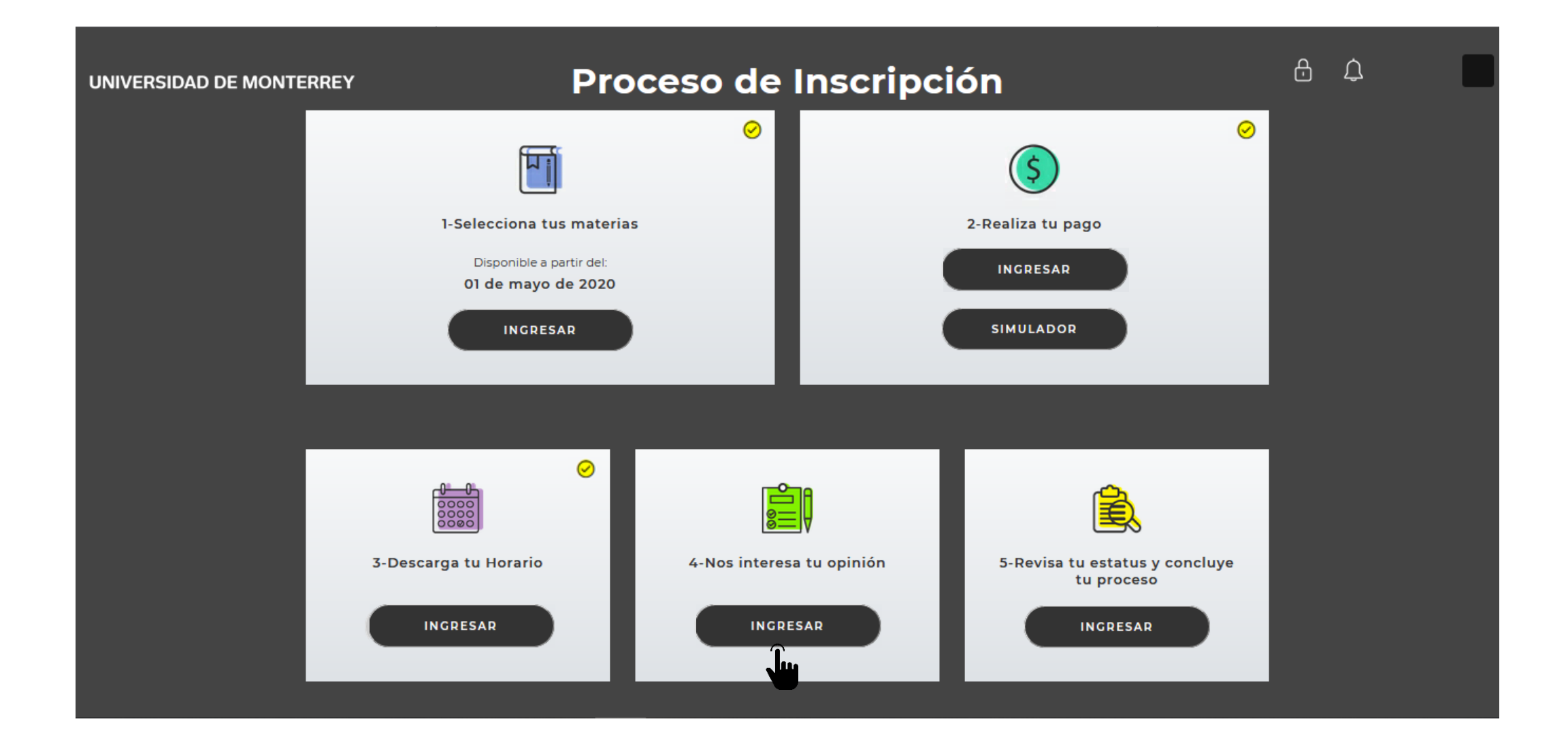

#### 28. Autoriza el Aviso de Privacidad.

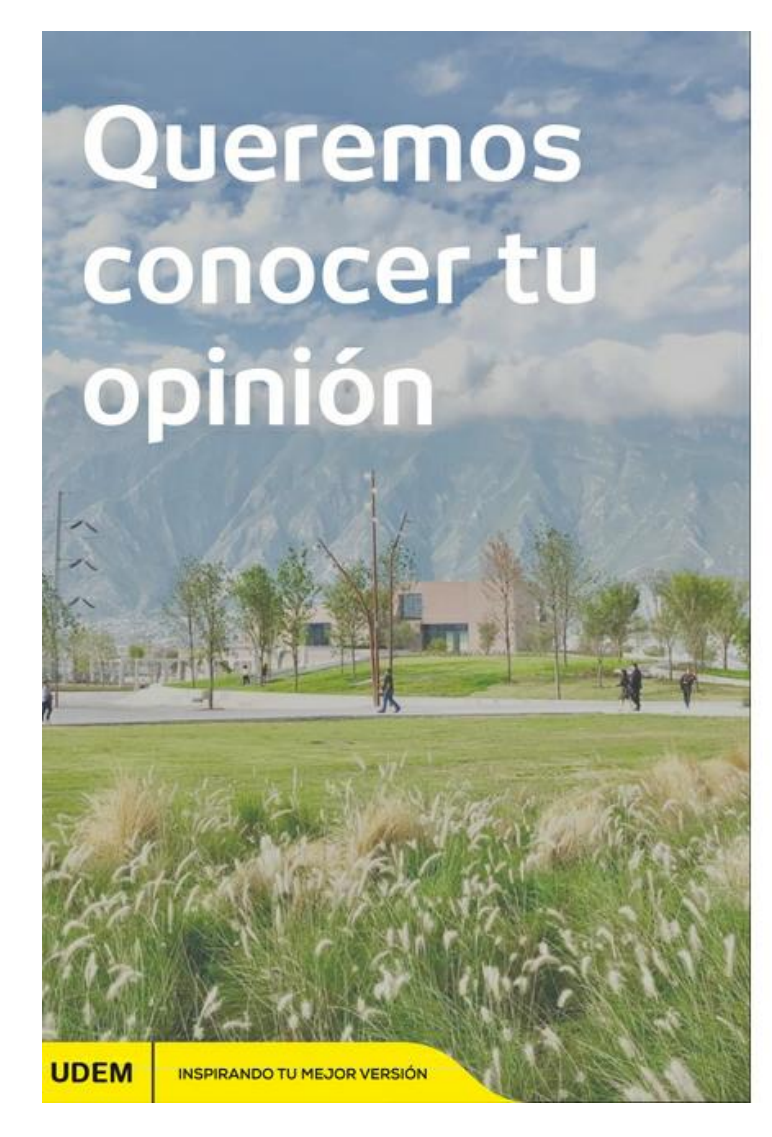

 $\equiv$ 

**Queremos conocer tu opinión.** El objetivo de esta encuesta es brindarte un mejor servicio, por lo que te agradecemos responder 8 preguntas. Tiempo estimado total: 1 minuto.

Al final tendrás un espacio en el que podrás hacer tus sugerencias o comentarios de manera abierta.

Muchas gracias por tu participación.

#### Aviso de privacidad:

Universidad de Monterrey, con domicilio en Avenida Ignacio Morones Prieto número 4500 poniente, Colonia Jesús M. Garza, Municipio de San Pedro Garza García, Código Postal 66238, Nuevo León, México, correo electrónico datospersonales@udem.edu, teléfono (81) 8215-2000 y horario de atención de lunes a jueves de 10-13h; hace de su conocimiento que la finalidades por las cuales realizamos el tratamiento de sus datos personales de identificación y de contacto se relacionan con el ingreso / reingreso al semestre de otoño 2020. Para mayor información puede acceder al Aviso de Privacidad que se encuentra en udem.edu.mx/avisosdeprivacidad

#### 📮 Sí autorizo

Materias

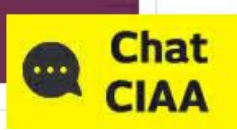

## 29. Responde la encuesta y al finalizar, da clic al botón "ENVIAR".

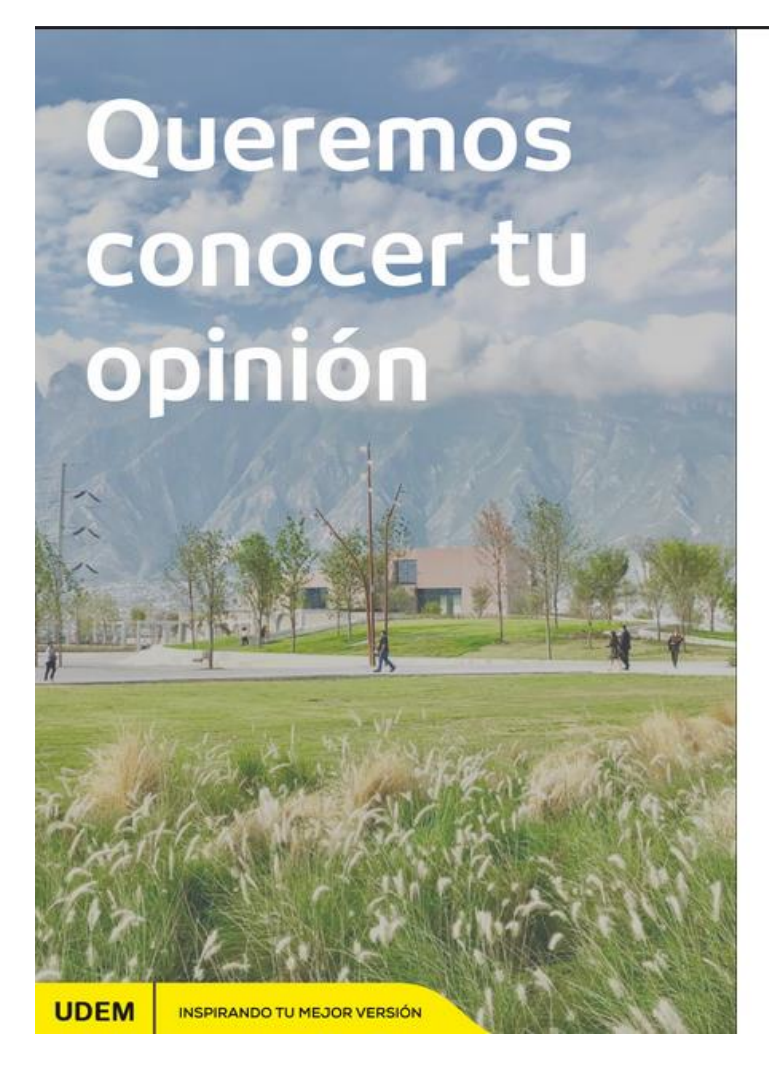

## Proceso 7. ¿El proceso de inscripción cumplió con tus expectativas? \* \* \* \* \* 8. ¿El sistema de inscripciones DASH es fácil de utilizar? \*\*\*\*\* 9. Escribe tus comentarios y/o sugerencias para brindarte un mejor servicio Escriba su respuesta

#### Envía tus respuestas

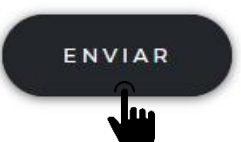

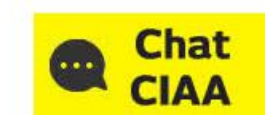

30. Regresa a la página del DASH y actualízala para que aparezca que ya completaste el paso 4. Da clic al botón "INGRESAR" del paso 5 "Revisa tu estatus y concluye tu proceso".

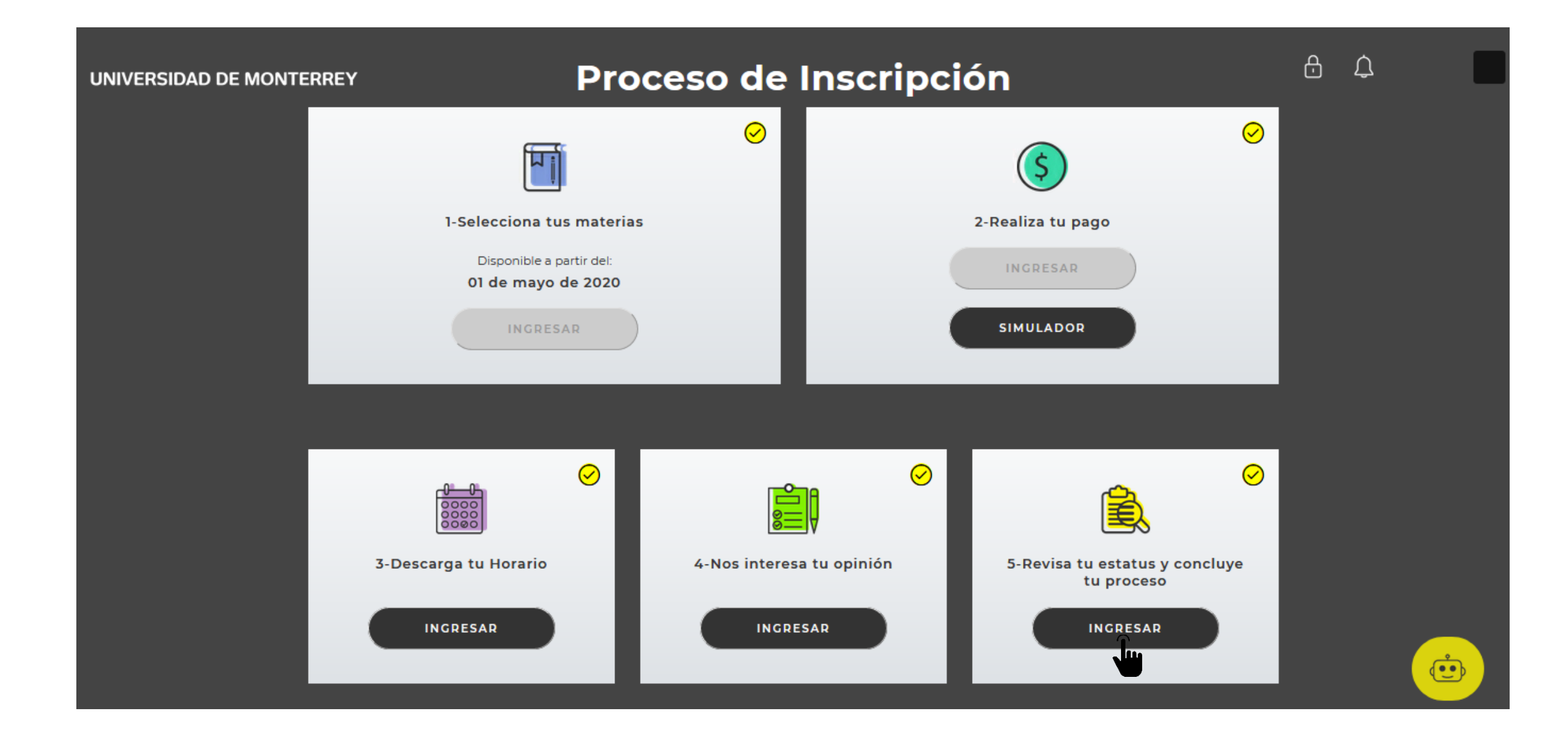

31. Verifica que todos los pasos estén completos y si es así, concluiste tu inscripción.

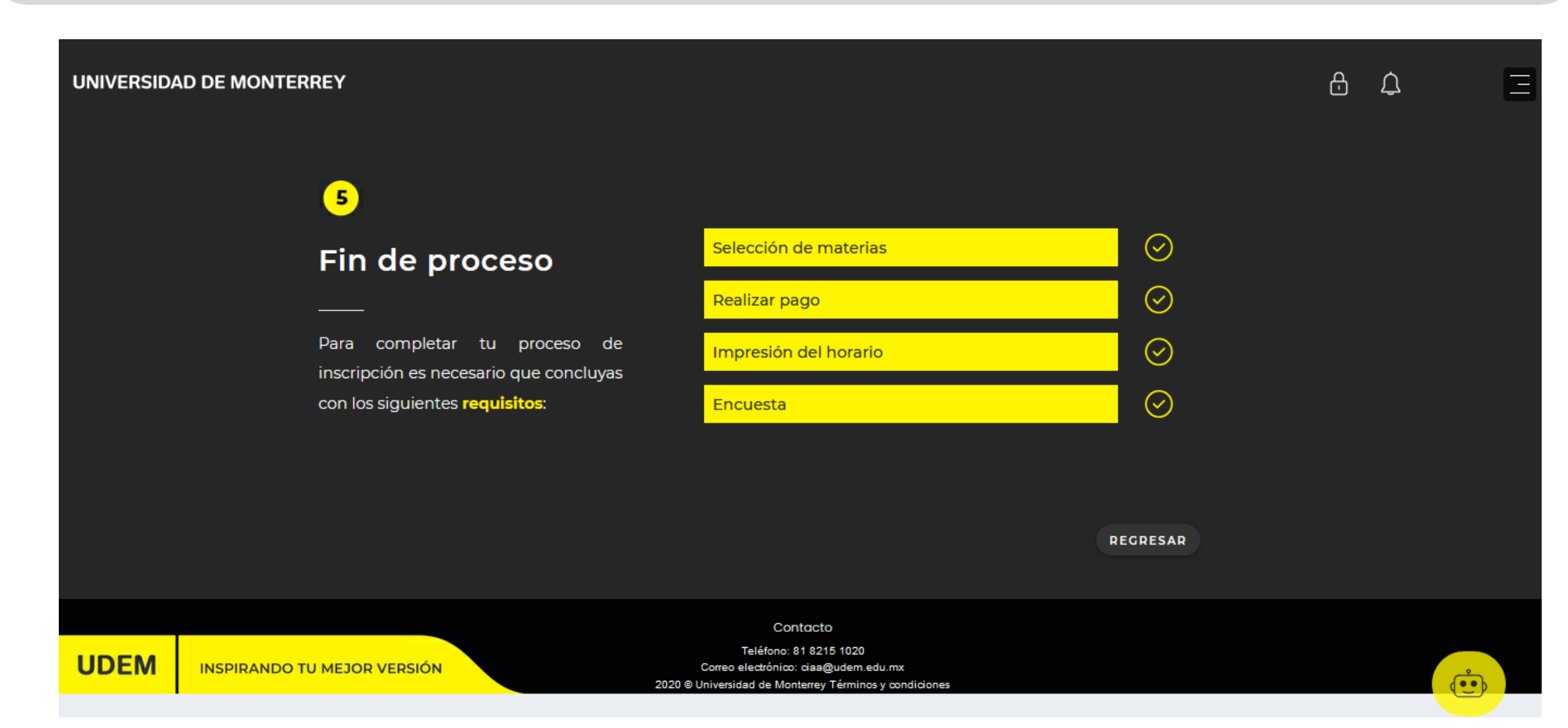

Recuerda que el chatbot del DASH está disponible en todo momento para apoyarte durante el proceso de inscripción.

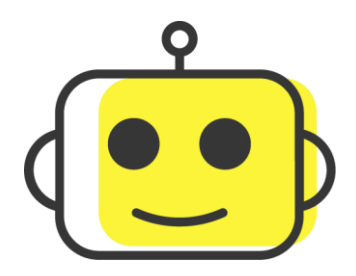

Si requieres asistencia de un ejecutivo del CIAA, el horario de atención es de lunes a viernes de 8:00 a 19:30 h a través de los siguientes medios:

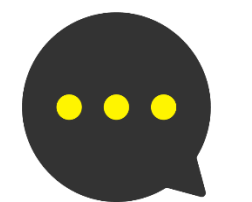

Chat: Portal UDEM > Servicios

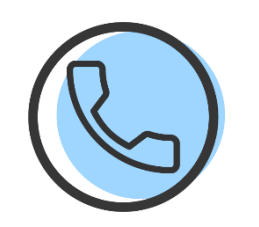

Call Center: 81-8215-1020

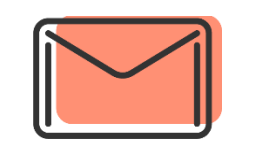

Correo: ciaa@udem.edu.mx